|    | Blue SET Survey User Guide: Faculty                                                                                                    |                                                                                                    |  |  |  |  |
|----|----------------------------------------------------------------------------------------------------|----------------------------------------------------------------------------------------------------|--|--|--|--|
| 1. | Accessing Explorance Blue:<br>Instructors may directly access the new Subject Management Dashboard and tasks through the link in Blue emails<br>(recommended: start at step 2), or log into the legacy Dashboard (set.american.edu) and navigate to the new<br>Subject Management Dashboard (start at step 10). Regardless of access choice, instructors will be directed to the<br>new Subject Management Dashboard to complete tasks. Accessing via email link bypasses the legacy Dashboard<br>altogether.<br>IMPORTANT: Currently, the new Subject Management Dashboard is only available when the invitation email for<br>either Question Dashboard or Subject Management tasks have been received. |                                                                                                    |  |  |  |  |
| 2  | Dashboard interface:                                                                                                    |                                                                                                    |  |  |  |  |
|    | <ol> <li>Lists pending, available, and completed activities in<br/>Subject Management</li> <li>Sort by Due Date (task expiration date) or Subject<br/>Name</li> <li>Use filters to narrow cards by Pending (not live),<br/>Ongoing (ready and live), and Completed tasks</li> </ol>                                                                                                    | Subject Management<br>Subject Management<br>Prime manage your course surveys to:<br>                                                                                                    |  |  |  |  |
|    | <ol> <li>There are Course cards for each section requiring a<br/>survey</li> </ol>                                                                                                    |                                                                                                    |  |  |  |  |
| 3. | <ul> <li>***NEW functionality</li> <li>1. Course cards have a status indicator in the top right.</li> <li>2. Task status list reflects survey start date and available tasks remaining.</li> <li>3. Click on Manage Settings to access survey timing and question personalization workspace.</li> </ul>                                                                                                    | <ul> <li>Ready</li> <li>American University Student Evaluation of Teaching (SET) F</li> <li>You're almost done!</li> <li>1 tasks remain.</li> <li>1 tasks remain.</li> <li>Evaluation is set to start on 2021-<br/>08-29.</li> <li>Manage Settings to change<br/>evaluation conditions.</li> <li>Manage Settings to change</li> <li>Manage Settings 10 - 400 - 40</li></ul> |  |  |  |  |

|      |                                                                                                    |                                                                                                    | A                              | AMERICAN UNIVERSITY                                                                                                    |  |
|------|----------------------------------------------------------------------------------------------------|----------------------------------------------------------------------------------------------------|--------------------------------|----------------------------------------------------------------------------------------------------|--|
| Subi | ect Manage                                                                                                    | ment Task                                                                                                    |                                |                                                                                                    |  |
| 4.   | <ol> <li>Use th<br/>timing</li> <li>After a<br/>By def<br/>windo<br/>course</li> </ol>                                                                                                    | e <b>Start and End date calendars</b> to adjust the<br>g of the course survey window.<br>adjusting any windows, click <b>Update</b> to save.<br>ault the calendar is set to the default survey<br>w calculated based on the length of the<br>e.                                                                                                    |                                | American University Student Evaluation of Teaching (SET) F Cancel 🗱<br>Manage by: 2021-08-31                                                                                                    |  |
|      | <ol> <li>Check<br/>and yo<br/>THE SI<br/>ANY C<br/>AN EX<br/>Use se<br/>dashb</li> <li>Click c<br/>Person</li> </ol>                                                                                                    | this box if survey management is complete<br>ou no longer need to receive reminder emails.<br>M DASHBOARD IS STILL ACCESSIBLE TO MAKE<br>HANGES NECESSARY, INCLUDING REOPENING<br>PIRED SURVEY FOR STUDENTS, IF CHECKED.<br>et.american.edu anytime to access the<br>oard and tasks.<br>on the arrow right to access the <b>Question</b><br>palization workspace |                                | Ubdate your question selection for     Image: Choose timing     Image: Choose timing       Choose timing     Scheeluled       Start Date     2021 - 08 - 29     06 : 00       End Date     2021 - 08 - 31     06 : 00       Image: Choose timing     Scheeluled |  |
|      | By default                                                                                                    | , you have access to the survey calendar until<br>after the last class meeting.                                                                                                    |                                |                                                                                                    |  |
| Que  | stion Perso                                                                                                    | onalization Task                                                                                                    |                                |                                                                                                    |  |
|      | <ul> <li>*** NEW functionality</li> <li>1. Click on Manage Settings on the front of the Course card to access the QP task.</li> <li>2. In the task window that opens, click on the right arrow above the survey calendar to open the Question Personalization task.</li> </ul> |                                                                                                    |                                |                                                                                                    |  |
| 6.   |                                                                                                    |                                                                                                    |                                | 2                                                                                                    |  |
|      | (<br>N<br>S                                                                                                    | Question personalization umber of questions: Min: 0 Min: 5 0 1 he following questions allow you to customize the questionnaire framework to best suit your needs. You electable questions and personalized questions to include in the questionnaire Show more 2                                                                                                 | are able to select a number of | view Save Submit D                                                                                                    |  |
|      | 1. Displa                                                                                                    | isplays the maximum number of personalized questions available. AU's limit is five.                                                                                                    |                                |                                                                                                    |  |
|      | 2. As of <b>Pleas</b>                                                                                                    | As of October, 2021, this text is obsolete and does not reflect the current functionality of the task at this t <b>Please disregard.</b>                                                                                                    |                                |                                                                                                    |  |
|      | 3. The <b>P</b><br>The <b>S</b><br>The <b>S</b>                                                                                                    | 3. The Preview button allows you to examine the <i>entire survey</i> your students will see, as they will see it.<br>The Save button saves any changes to the QP task. If you need to return to the task, this will save your work.<br>The Submit button is used when your work is complete in the task, after clicking the Save button.                         |                                |                                                                                                    |  |
|      | <ul> <li>***NEW functionality</li> <li>4. The Copy icon in the lower right corner allows you to choose another section to copy their personalize</li> </ul>                                                                                                    |                                                                                                    |                                |                                                                                                    |  |

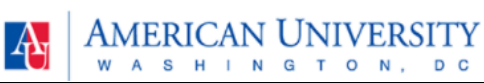

| 7. |                                                                                                    |  |  |  |  |  |
|----|----------------------------------------------------------------------------------------------------|--|--|--|--|--|
|    | <ul> <li>Perfore starting Question Personalization, please note:         <ul> <li>Review standard existing questions by clicking on the Preview button above to prevent duplication</li> <li>You may add up to five additional questions</li> </ul> </li> <li>IMPORTANT: If you include personalized questions:         <ul> <li>Click on Customize to open the question frame.</li> <li>After editing each question click the X in the top right corner.</li> <li>When finished with all questions, click SAVE and SUBMIT.</li> </ul> </li> </ul> |  |  |  |  |  |
|    |                                                                                                    |  |  |  |  |  |
|    | Min: 0   Max: coo 🗸                                                                                                    |  |  |  |  |  |
|    | <ul> <li>Show question previews</li> <li>Reminders for the QP task parameters and instructions.</li> <li>***NEW functionality</li> </ul>                                                                                                    |  |  |  |  |  |
|    |                                                                                                    |  |  |  |  |  |
|    | <ol> <li>Selectable will allow instructors the ability to copy questions from a previous semester<br/>to a new semester - available Spring 2022</li> <li>Show question previews Allows instructor to preview the "live" look of any added questions before saving and<br/>submitting.</li> </ol>                                                                                                    |  |  |  |  |  |
|    |                                                                                                    |  |  |  |  |  |
| 8. | <i>[Please enter your 1st rating question.]</i>                                                                                                    |  |  |  |  |  |
|    | 3                                                                                                    |  |  |  |  |  |
|    | ○ 1 Strongly Disagree ○ 2 ○ 3 ○ 4 ○ 5 Strongly Agree ○ N/A                                                                                                    |  |  |  |  |  |
|    |                                                                                                    |  |  |  |  |  |
|    | <ol> <li>Click Customize to input the text of the personalized question.</li> <li>***NEW functionality</li> </ol>                                                                                                    |  |  |  |  |  |
|    | <ol> <li>Once the personalized question is inputted the Excluded/Include toggle button is activated, defaulting to<br/>Include. If that question is no longer relevant to this course, but the question may be useful later – toggle<br/>to Excluded. The question will not be on the current survey but will be available to use on subsequent</li> </ol>                                                                                                    |  |  |  |  |  |
|    | surveys starting Spring 2022.                                                                                                    |  |  |  |  |  |
|    | 3. The rating scale for <b>all</b> QP questions is displayed and is not customizable.                                                                                                    |  |  |  |  |  |
|    | 4. To edit a draft of saved question, click <b>Customize</b> at any time.                                                                                                    |  |  |  |  |  |
| 9. |                                                                                                    |  |  |  |  |  |
|    | Question personalization for Number of questions: Min: 0 Max: 5 ✓                                                                                                    |  |  |  |  |  |
|    | E Preview Save Submit                                                                                                    |  |  |  |  |  |
|    | 1 2                                                                                                    |  |  |  |  |  |
|    | Save Submit                                                                                                    |  |  |  |  |  |
|    | Completed personalized questions will only add to the survey for this course by clicking on <b>Save</b> and then <b>Submit</b> located at the top and bottom of the page.                                                                                                    |  |  |  |  |  |
|    | When all QP tasks are complete, close the window to return to the landing page.                                                                                                    |  |  |  |  |  |
|    |                                                                                                    |  |  |  |  |  |

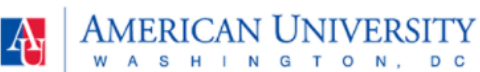

|     | Access the new Subject Management Dashboar                                                                                                    | d directly from the Blue legacy Dashboard                                                                                                    |
|-----|----------------------------------------------------------------------------------------------------|----------------------------------------------------------------------------------------------------|
| 10. | To access the new <b>Subject Management Dashboard</b><br>directly from the Blue legacy Dashboard<br>(set.american.edu), click on the icon in the top left<br>corner that says <b>Subject Management</b> . | My Home subject Management<br>Tasks                                                                                                    |
|     | OR                                                                                                    | My Home III Engine Management                                                                                                    |
|     | Dashboard.                                                                                                    | Very response rates and contern evaluation timerg for TPR-670-<br>ØFR, od 22, 201 11:59 PM Choose the personalized questions for TPR-070-002 LSAT limit. © Thus Col 14, 201 11:59 PM |
|     | see step 2 for navigation directions.                                                                                                    |                                                                                                    |